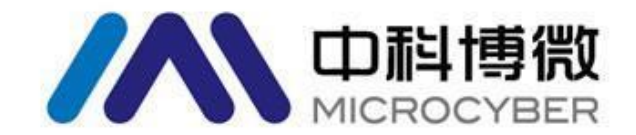

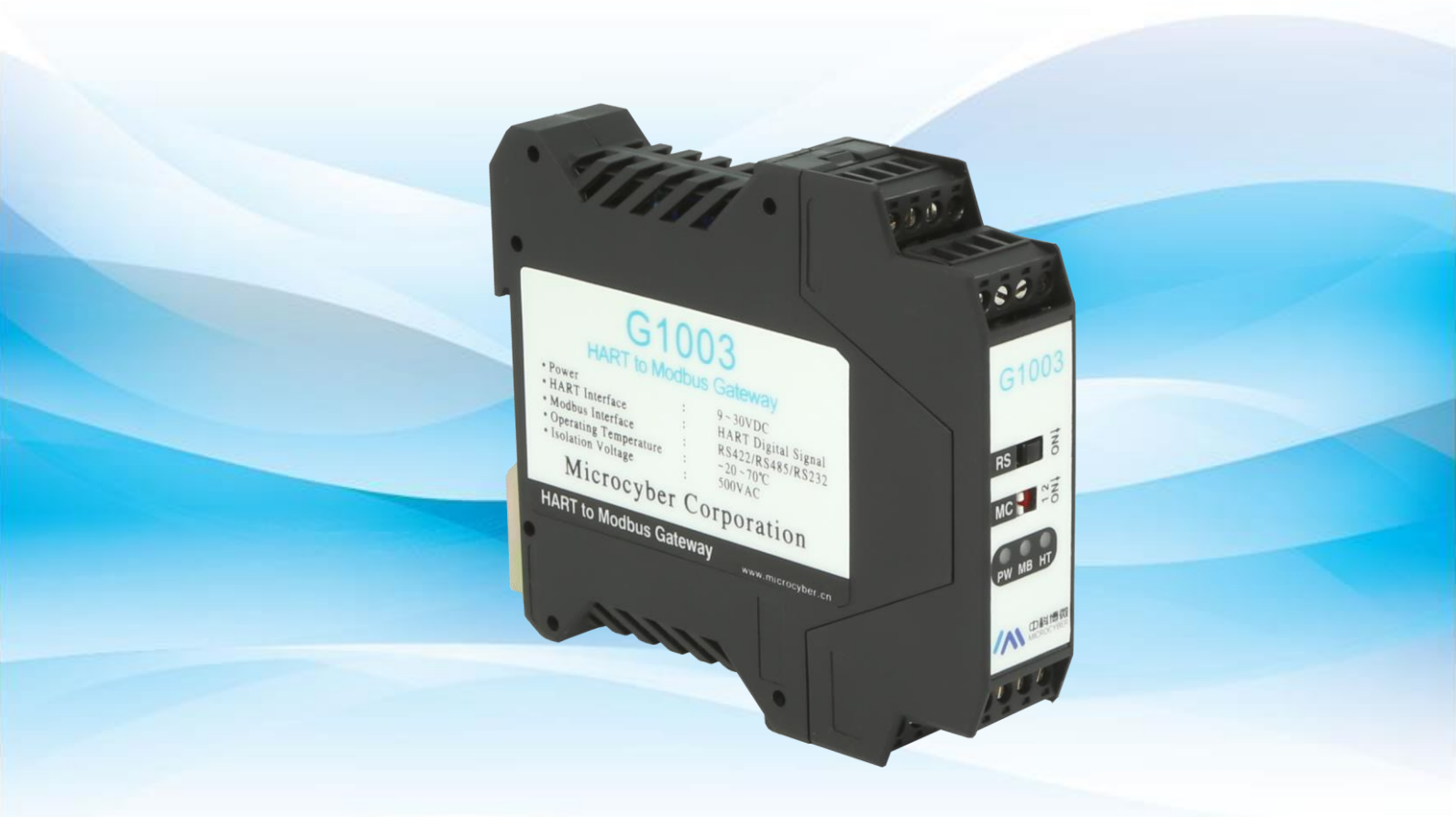

# 沈阳中科博微自动化技术有限公司

MICROCYBER

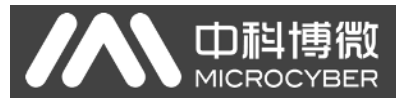

目录

| 第一章 | 概述1                         |
|-----|-----------------------------|
| 第二章 | 网关接口介绍和系统环境搭建2              |
| 2.1 | 安装接口和指示灯说明                  |
|     | 2.1.1 导轨安装                  |
|     | 2.1.2 网关硬件接口2               |
|     | 2.1.3 HART 接口               |
|     | 2.1.4 网关电源接口                |
|     | 2.1.5 Modbus-RS485/422 接口   |
|     | 2.1.6Modbus-RS232 接口        |
|     | 2.1.7 网关模式选择拨码开关(MC)4       |
|     | 2.1.8 内/外部采样电阻选择开关(RS)4     |
|     | 2.1.9LED 指示灯                |
| 2.2 | 系统环境搭建                      |
|     | 2.2.1 硬件                    |
|     | 2.2.2 软件                    |
|     | 2.2.3 设备                    |
|     | 2.2.4 网络组建                  |
| 第三章 | 系统配置                        |
| 3.1 | 网关参数配置7                     |
|     | 3.1.1 配置软件与硬件的连接7           |
|     | 3.1.2 Modbus 通道基本参数配置9      |
|     | 3.1.3 HART 通道基本参数配置9        |
|     | 3.1.4 自定义 HART 命令参数配置10     |
| 3.2 | NCS4000 配置及组态11             |
|     | 3.2.1 启动 NCS4000 资源管理器11    |
|     | 3.2.2 新建 Modbus 主站 IO 模块11  |
|     | 3.2.3 新建 Modbus 从站12        |
|     | 3.2.4 新建数据组12               |
|     | 3.2.5 新建 I/O 点              |
|     | 3.2.6 修改 IO 点的描述信息          |
|     | 3.2.7 添加更多数据信息14            |
|     | 3.2.8 新建区域                  |
|     | 3.2.9 新建模块15                |
|     | 3.2.10 打开新建的控制策略模块 Modbus16 |
|     | 3.2.11 添加参数                 |
|     | 3.2.12 修改参数名称               |
|     | 3.2.13 添加更多参数17             |
|     | 3.2.14 添加网络(梯形图编辑)17        |
|     | 3.2.15 控制器区域分配              |
|     | 3.2.161/0 配置工具              |
|     | 3.2.17 控制器组态信息下载            |

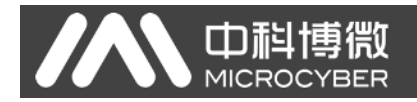

| 第四章  | 系统调试       | 21 |
|------|------------|----|
| 4.1  | 数据查看       | 21 |
| 附录 A | 网关内存和寄存器描述 | 22 |

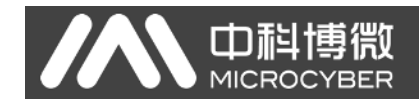

第一章 概述

产品名称: HART 转 Modbus 网关 产品型号: G1003 产品选型: GW-HART-Modbus

G1003 HART 转 Modbus 网关是沈阳中科博微自动化技术有限公司研发的 一款协议转换网关,该网关实现了 HART 协议到 Modbus RTU/ASCII 协议的转 换功能,可以使多个符合 HART 从站协议的 HART 从站设备接入到 Modbus 网 络中。网关内部的 HART 端做主站, Modbus 端做从站。

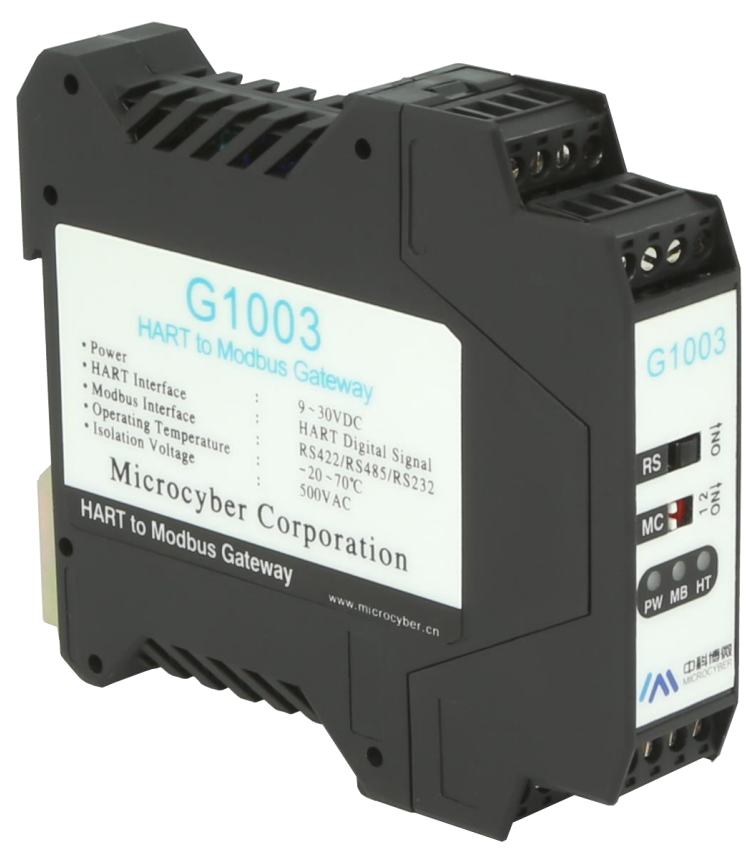

图 1 HART 转 Modbus 网关产品图

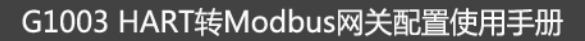

# 第二章 网关接口介绍和系统环境搭建

# 2.1 安装接口和指示灯说明

## 2.1.1 导轨安装

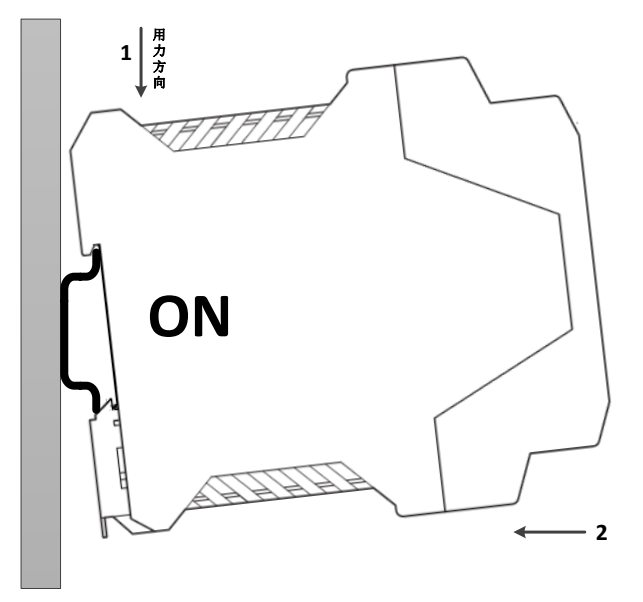

图 2 导轨安装示意图

## 2.1.2 网关硬件接口

|            | 1234               |       |       |       |       |
|------------|--------------------|-------|-------|-------|-------|
|            | 9 9 <del>9</del> 8 | 1     | 2     | 3     | 4     |
| 内/外部采样电阻   | 04000              | HART+ | HART- | NC    | NC    |
| 选择开关       | G1003              | 5     | 6     | 7     | 8     |
|            | RS                 | V+    | V-    | EARTH | NC    |
| 网关模式选择<br> | MC C NO            |       | 接线端   | 子说明   |       |
|            | PW MB HT           | 9     | 10    | 11    | 12    |
| この指示性      |                    | R-    | R+    | Т-/В- | T+/A+ |
|            |                    | 13    | 14    | 15    | 16    |
|            | 9 10 11 12         | RXD   | TXD   | GND   | EARTH |
|            | 0000               |       |       |       |       |

图 3 网关硬件接口图

# 2.1.3 HART 接口

中 利 博 微 MICROCYBER

| 序号 | 端子名称  | 端子用途           |
|----|-------|----------------|
| 1  | HART+ | 接 HART 采样电阻一端  |
| 2  | HART- | 接 HART 采样电阻另一端 |
| 3  | NC    | 未连接            |
| 4  | NC    | 未连接            |

#### 表格 1 HART 接口端子定义

# 2.1.4 网关电源接口

| 序号 | 端子名称  | 端子用途          |
|----|-------|---------------|
| 5  | V+    | 接 9-30V 直流电源正 |
| 6  | V-    | 接 9-30V 直流电源负 |
| 7  | EARTH | 接大地           |
| 8  | NC    | 未连接           |

#### 表格2 电源接口端子定义

# 2.1.5 Modbus-RS485/422 接口

| 序号 | 端子名称  | 端子用途                  |
|----|-------|-----------------------|
| 9  | R-    | RS-422 接收             |
| 10 | R+    | RS-422 接收             |
| 11 | T-/B- | RS-422 发送 / RS-485 B- |
| 12 | T+/A+ | RS-422 发送 / RS-485 A+ |

#### 表格 3 RS485/422 接口端子定义

# 2.1.6Modbus-RS232 接口

#### 表格 4 RS232 接口端子定义

| 序号 | 端子名称  | 端子用途               |
|----|-------|--------------------|
| 13 | RXD   | 接 Modbus 主站系统的 TXD |
| 14 | TXD   | 接 Modbus 主站系统的 RXD |
| 15 | GND   | 接 Modbus 主站系统的 GND |
| 16 | EARTH | 接大地                |

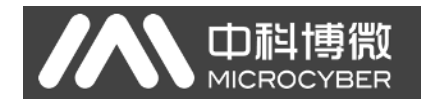

# 2.1.7 网关模式选择拨码开关(MC)

| 序号 | 拨码开关位1 | 拨码开关位 2 | 模式说明   |              |
|----|--------|---------|--------|--------------|
| 00 | OFF    | OFF     | Normal | 正常工作模式(默认)   |
| 01 | OFF    | ON      | HTMD   | HART 调制解调器模式 |
| 10 | ON     | OFF     | Config | 配置模式         |
| 11 | ON     | ON      | Debug  | 调试模式         |

#### 表格5网关模式选择拨码开关定义

注意:模式切换后,网关需要断电重启后才能进入新的模式。

# 2.1.8 内/外部采样电阻选择开关(RS)

HART 转 Modbus 网关可由用户选择使用内部采样电阻还是外部采样电阻来获取 HART 信 号,内部电阻规格为 250 Ω,1W,当采样电阻上的功率超过 1W 时,必须使用外部电阻。 表格 6 采样电阻选择开关定义

| 开关名称 | 开关位置          | 说明              |
|------|---------------|-----------------|
| DC   | ON 使用外部采样电阻(R | 使用外部采样电阻(R OUT) |
| КЭ   | OFF           | 使用内部采样电阻(R IN)  |

# 2.1.9LED 指示灯

| 指示灯名称 | 颜            | 色 | 指示灯说明        |
|-------|--------------|---|--------------|
| PW    | 支            | 賁 | 设备电源指示灯      |
| MD    | 黄绿双色         | 黄 | Modbus 发送指示灯 |
| NID   |              | 绿 | Modbus 接收指示灯 |
| UТ    | 共行元本         | 黄 | HART 发送指示灯   |
| пі    | <b></b> 奥绿双巴 | 绿 | HART 接收指示灯   |

#### 表格 7 LED 指示灯定义

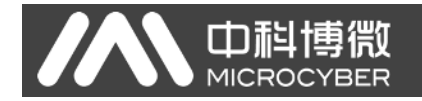

## 2.2 系统环境搭建

### 2.2.1 硬件

- 1) 电脑(台式机/笔记本电脑),本配置手册中使用 win7 系统
- 2) 24VDC 电源 2A
- 3) NCS4000 控制器
- 4) Modbus 主站模块
- 5) 一体化背板
- 6) RS232 串口线(或 USB 转 232 串口线)一条
- 7) 屏蔽双绞线若干
- 8) 250Ω电阻

# 2.2.2 软件

- 1) NCS4000 或以上版本
- 2) Modbus General Configuration tool 软件,版本 1.0.0.7 或以上版本

### 2.2.3 设备

- 1) G1003 网关 (1个)
- 2) HART 设备(2个)

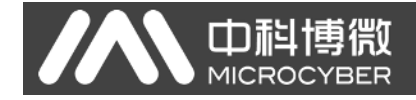

2.2.4 网络组建

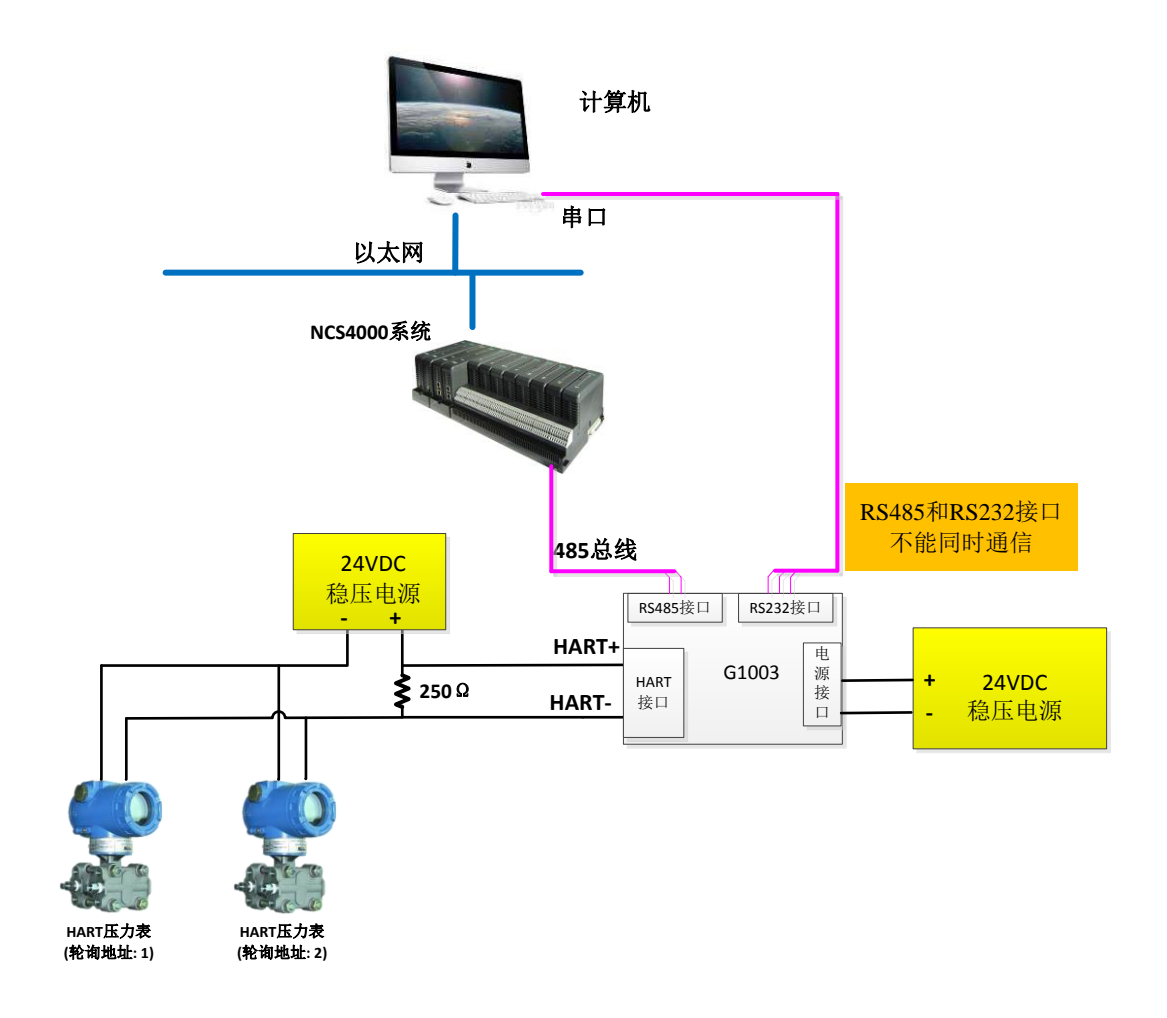

图 4 网络组建示意图

# 第三章 系统配置

### 3.1 网关参数配置

下面简要描述网关参数配置的基本步骤及举例,详细的网关功能介绍请参考《G1003 HART 转 Modbus 网关使用手册.pdf》。

# 3.1.1 配置软件与硬件的连接

- (1) 在配置 HART 转 Modbus 网关的参数之前,需要将网关前面板的两位模式配置拨码 开关(MC)拨到配置模式,即:
  - 表格8 配置模式拨码开关的位置定义

| MC | 位 2 | OFF |
|----|-----|-----|
| MC | 位1  | ON  |

- (2) 然后用串口线(或 485/422 转串口线)连接网关的 RS232 (或 RS485/RS422) 接口和 电脑的串口,最后给网关上电,此时网关的电源指示灯(PW)应该常亮。
- (3) 启动 Modbus General Configuration tool 配置软件,右键单击设备列表中的"主机", 点击"添加串口",弹出端口列表窗口如下图 5 所示,在左侧"端口列表"里选中当 前连接有网关的串口,点击按钮 >>> 将其移动到右侧的"已选端口",最后点 击按钮 创建,这时选中的串口 COMx 将出现在设备列表中的主机下面。

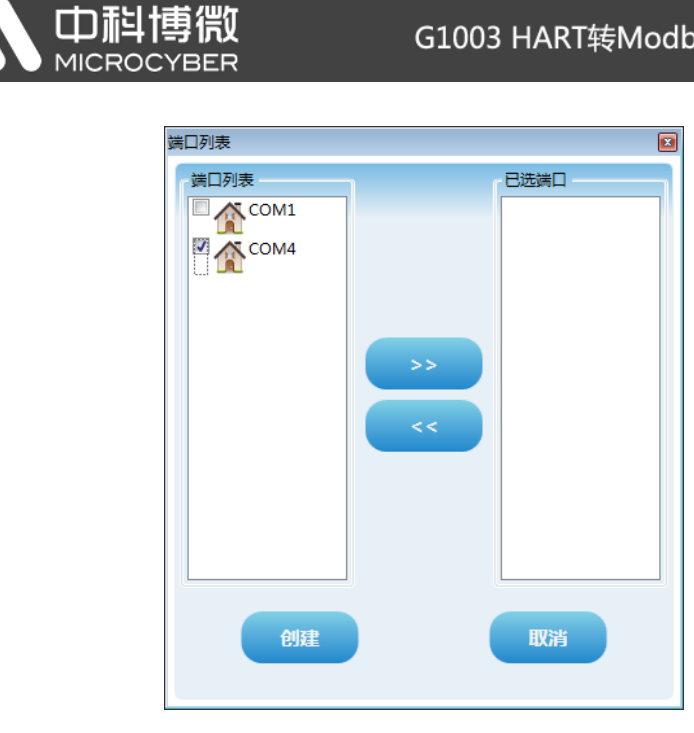

图5 添加串口界面

- (4) 右键单击设备列表中的串口 COMx, 在弹出的菜单里左键单击"搜索设备", 或左键 单击工具栏上的"全搜索设备"图标 3进行搜索设备。
- (5) 到此处, HART 转 Modbus 网关的产品型号 G1003 应该已经出现在配置软件左侧的 "主机->COMx"树形列表的下面, 左键单击 G1003 后, 配置软件将会读取网关当前 的配置参数,并且显示在配置软件的参数区。用户可以对这些参数进行修改并下载 到网关中。

|                                         | <b>D科博微</b><br>MICROCYBER                                                          | G1003 HART转                                                                                                    | Modbus网关配置使用手        |
|-----------------------------------------|------------------------------------------------------------------------------------|----------------------------------------------------------------------------------------------------|----------------------|
| Modbus通用配置工具                            | Į                                                                                  |                                                                                                    |                      |
| 文件 工具 帮助                                |                                                                                    |                                                                                                    |                      |
| Q 💥 🈔                                   | 🔖 🛛 🚊 🍰 🚺 🕅                                                                        |                                                                                                    |                      |
| ▲ 主机                                    | 厂商ID:无 设备类型I                                                                       | ID: 无                                                                                                    |                      |
| COM4<br>G1003                           | HART To Modbus                                                                     |                                                                                                    |                      |
|                                         | MXX                                                                                |                                                                                                    |                      |
|                                         | 参数列表: Modbus配置数据                                                                   | ▼ 下载当前页参数                                                                                                    | - 操作提示<br>已完成该设备的参数上 |
|                                         | 名称                                                                                 | ſ                                                                                                    | 传。                   |
|                                         | 波特率                                                                                | 19200                                                                                                    | •                    |
|                                         | 数据位                                                                                |                                                                                                    |                      |
|                                         | SAVGH LEE                                                                          | 0                                                                                                    | -                    |
|                                         |                                                                                    | 偶校验                                                                                                    |                      |
| ▲ ▲ 文件库                                 | 奇偶检验<br>停止位                                                                        |                                                                                                    |                      |
| ▲ ↓ 文件库<br>▷ ↓ FF<br>▷ ↓ HART           | 奇偶检验<br>停止位<br>CRC字节顺序                                                             | 個校验           1           正常                                                                                                    |                      |
| ▲ 〕 文件库<br>▷ 】 FF<br>▷ 】 HART<br>▷ 】 PA | <ul> <li>奇偶检验</li> <li>停止位</li> <li>CRC字节顺序</li> <li>从站地址</li> </ul>               | 個校验           1           正常           1                                                                                                    |                      |
| ▲ 〕 文件库<br>▶ 〕 FF<br>▶ 】 HART<br>▶ 】 PA | <ul> <li>奇偶检验</li> <li>停止位</li> <li>CRC字节顺序</li> <li>从站地址</li> <li>通信模式</li> </ul> | G     G     G |                      |

图 6 G1003 上线后的界面

# 3.1.2 Modbus 通道基本参数配置

Modbus 配置数据按图 7 所示的进行配置, 配置完成后可以点击"下载当前页参数";

| 参数列表: Modbus配置数据 | ▼ 下载当前页参数 |             |
|------------------|-----------|-------------|
| 名称               | 值         |             |
| 波特率              | 1         | 9200 🔹      |
| 数据位              | 8         | · •         |
| 奇偶检验             | 4         | 野校验         |
| 停止位              | 1         | •           |
| CRC字节顺序          |           | E\$\$       |
| 从站地址             | 1         |             |
| 通信模式             | R         | τυ <b>•</b> |

图 7 Modbus 参数配置举例

# 3.1.3 HART 通道基本参数配置

HART 配置数据按图 8 所示的进行配置, 配置完成后可以点击"下载当前页参数";

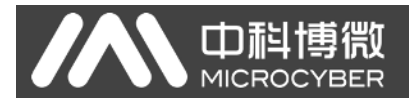

| 参数列表: HART配置数据 ▼ 下载当前页参数 |      |
|--------------------------|------|
| 名称                       | 值    |
| 网络模式                     | 多点   |
| 主站类型                     | 第一主站 |
| 短地址列表                    | 1,2  |
| 前导符个数                    | 5    |
| 自定义命令个数                  | 4    |
| 重试次数                     | 3    |
| 自动轮询模式使能开关               | 使能   |
| 轮询时间(ms)                 | 500  |
| 响应超时时间(ms)               | 1000 |

图 8 HART 参数配置举例

# 3.1.4 自定义 HART 命令参数配置

配置两条 HART 自定义命令,命令 2 和命令 34:命令 2 为读取环路电流值和量程百分比,命 令 34 为写主变量阻尼值;我们将命令 2 配置为轮询输出,命令 34 配置为逢变输出,具体配 置按图 9 所示进行配置,配置完成后可以点击"下载当前页参数";

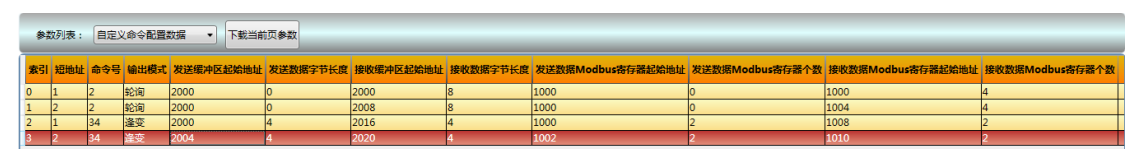

图 9 自定义命令参数配置举例

完成上述配置后,将网关模式切换到正常工作模式,并上电重启网关;

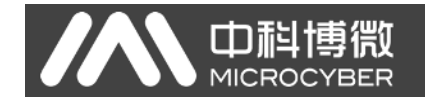

### 3.2 NCS4000 配置及组态

以下配置步骤只针对 NCS4000 控制系统下的 Modbus 主站 IO 模块,其它配置请参考 NCS4000 系统的用户使用手册。

### 3.2.1 启动 NCS4000 资源管理器

点击"开始->所有程序->MicroCyber->NCS4000"目录下的"资源管理器"进行启动,如下 图所示:

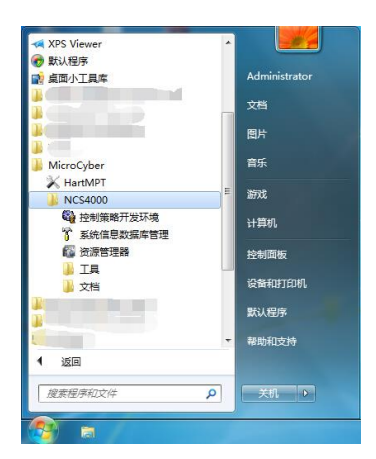

图 10 NCS4000 资源管理器的启动

### 3.2.2 新建 Modbus 主站 IO 模块

在NCS4000资源管理器左侧已有的"系统组态配置信息->控制网络->控制器1"目录下的 "I/O 模块列表"上点击鼠标右键,在弹出的菜单中点击"新建 I/O 模块",弹出如下图所示 的"新建 I/O 模块"配置对话框,按图中所示进行配置。"插槽索引"值为 Modbus 主站 IO 模块 在 NCS4000 控制系统背板上所在插槽号。

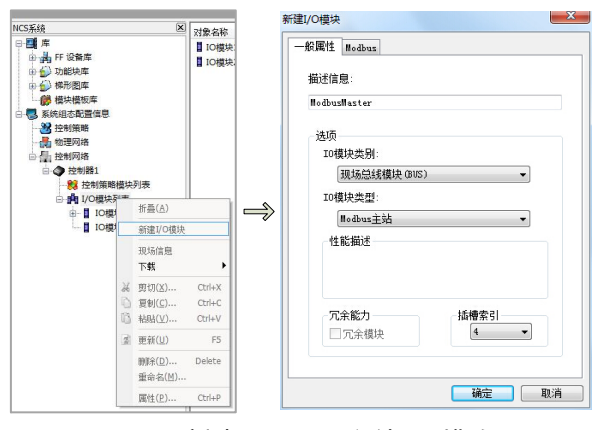

图 11 新建 Modbus 主站 IO 模块 点击"确定"后,在"I/O 模块列表"下生成了"IO 模块 4"。

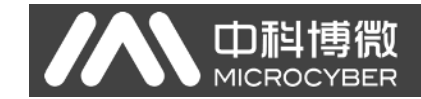

# 3.2.3 新建 Modbus 从站

在"IO 模块 4"上点击鼠标右键,在弹出的菜单中单击"新建 Modbus 从站",弹出如下图 所示的"新建 Modbus 从站"配置对话框,按图中所示进行配置。此处的配置参数与前文描述的"网关参数配置->Modbus 通道基本参数配置"中的配置参数必须一致。

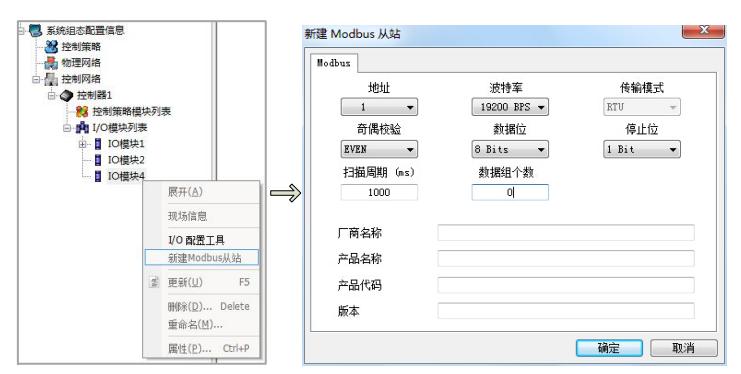

图 12 新建 Modbus 从站

点击"确定"后,在"IO 模块 4"下生成了"Modbus 从站 1"。

## 3.2.4 新建数据组

在"Modbus 从站 1"上点击鼠标右键,在弹出的菜单中点击"新建数据组",弹出如下图 所示的"新建数据组"对话框,按图中所示进行配置。

|          |   |                                    |            | 新建数据组  | <u> </u>                |
|----------|---|------------------------------------|------------|--------|-------------------------|
|          |   |                                    |            | 数据组    |                         |
|          |   |                                    |            | 对象名称   | HART_SLAVE_01 Variables |
| Modbus从站 | 1 |                                    |            | 描述信息   |                         |
|          |   | 展开(A)                              |            |        | 数据组                     |
|          |   | 新建数据组                              | <u>)</u>   | 读写类型   | 读输入寄存器(0x04) ▼          |
|          | 3 | 更新(世)                              | F5         | 数据 而 个 | 新 記始地址 读写新审             |
|          |   | 删除( <u>D</u> )<br>重命名( <u>M</u> ). | Delete<br> | 0      | 3582 20                 |
|          |   | 属性(P)                              | Ctrl+P     |        | 确定 取消                   |

#### 图 13 新建数据组

- ① 为新建的数据组取名为: HART\_SLAVE\_01 Variables
- ② 含义:轮询地址为1的HART从站设备变量
- ③ 读写类型: HART 数据由 Modbus 功能码 0x04 来读取
- ④ 起始地址: Modbus 读取的起始地址
- ⑤ 读写数量: Modbus 读取的寄存器个数

最后点击"确定",在"Modbus 从站 1"下生成了"HART\_SLAVE\_01 Variables"数据组。

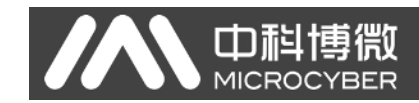

## 3.2.5 新建 I/O 点

在"HART\_SLAVE\_01 Variables"上点击鼠标右键,在弹出的菜单中点击"新建 I/O 点", 弹出如下图所示的"新建 Modbus I/O 点"对话框,按图中所示进行配置。

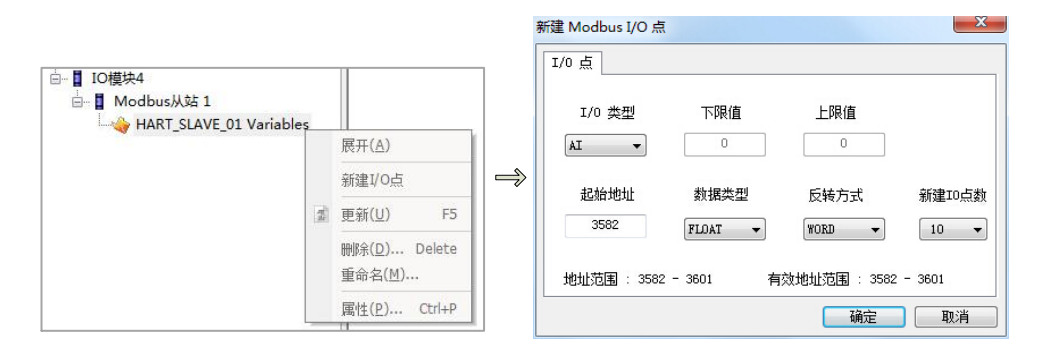

图 14 新建 I/O 点

此处共新建了10个I/O点,读取的数据包括PV、SV、TV、QV、UTL、LTL、SPAN、 URV、LRV、DAMP,全部为单精度浮点数。为了能够正常解析和显示浮点数,需要将"反 转方式"处设置我"WORD"。

点击"确定"后,生成了如下图所示的 10 个 IO 点,依次为 IO 点 1~IO 点 10。

| 对象名称           | . 🛦 | 描述信息 | I/O引用功能块 | <mark>I/O</mark> 类型 | 下限值 | 上限值 | 起始地址 | 数据类型  | 反转方式 |
|----------------|-----|------|----------|---------------------|-----|-----|------|-------|------|
| 🥏 IO 点 1       |     |      |          | AI                  | 0   | 0   | 3582 | FLOAT | WORD |
| 🥏 IO 点 2       |     |      |          | AI                  | 0   | 0   | 3584 | FLOAT | WORD |
| 🥏 IO 点 3       |     |      |          | AI                  | 0   | 0   | 3586 | FLOAT | WORD |
| 🥏 IO 点 4       |     |      |          | AI                  | 0   | 0   | 3588 | FLOAT | WORD |
| 🥏 IO 点 5       |     |      |          | AI                  | 0   | 0   | 3590 | FLOAT | WORD |
| 🥏 IO 点 6       |     |      |          | AI                  | 0   | 0   | 3592 | FLOAT | WORD |
| 🥏 IO 点 7       |     |      |          | AI                  | 0   | 0   | 3594 | FLOAT | WORD |
| 😋 IO 点 8       |     |      |          | AI                  | 0   | 0   | 3596 | FLOAT | WORD |
| 🥏 IO 点 9       |     |      |          | AI                  | 0   | 0   | 3598 | FLOAT | WORD |
| <b>QIO</b> 点10 |     |      |          | AI                  | 0   | 0   | 3600 | FLOAT | WORD |

图 15 IO 点

## 3.2.6 修改 IO 点的描述信息

选中"IO 点 1"所在行,右键点击"属性",弹出如下图所示的"Modbus I/O 点"对话框,修改"一般属性->描述信息"为"PV",最后点击"确定"。

| 对象名称     | ▲ 描述信息 | I/O3                | 用功能块   | I/O 类型        | 下限值          | 上限值 | 起始地址 | 数据类型  | 反转方式 |    |
|----------|--------|---------------------|--------|---------------|--------------|-----|------|-------|------|----|
| 🥏 IO 点 1 |        |                     | _      | AI            | 0            | 0   | 3582 | FLOAT | WORD |    |
| 🥏 IO 点 2 |        | 展开( <u>A</u> )      | [      | AI            | 0            | 0   | 3584 | FLOAT | WORD |    |
| 🥏 IO 点 3 |        | B中創1/OTh能指          | #      | AI            | Modbus I/O 点 |     | -    |       |      |    |
| 🦪 IO 点 4 |        | 1/0功能快信員            |        | AI            | - 般属性 I/0    | 点   |      |       |      |    |
| 🥏 IO 点 5 |        | 4                   |        | AI            |              |     |      |       |      |    |
| 🥏 IO 点 6 | ab     | 剪切(X)               | Ctrl+X | AI            | 对象类型         |     | 10 点 |       |      |    |
| 🥏 IO 点 7 | 0      | 复制( <u>C</u> )      | Ctrl+C | AI            |              |     |      |       |      |    |
| 🥏 IO 点 8 | 13     | 粘则:( <u>∨</u> )     | Ctrl+V | AI            | 最近修改时        | 间   |      |       |      |    |
| 🥏 IO 点 9 | 2      | 更新(U)               | F5     | AI            | 修改者          |     |      |       |      | _  |
| ♥IO 点 10 |        | 刪除 <mark>(D)</mark> | Delete | AI            |              |     |      |       |      |    |
|          |        | 重命名( <u>M</u> )     |        | $\Rightarrow$ | 描述信息         |     | PV   |       |      |    |
|          |        | 属性 <mark>(P)</mark> | Ctrl+P |               |              |     |      |       |      |    |
|          |        |                     |        |               | -            |     |      |       | 确定   | 取消 |

图 16 添加 IO 点描述信息

按照同样的方法将 IO 点 2~IO 点 10 的描述信息修改为如下图所示的描述,方便理解和 阅读。

| 对象名称      | ▲ 描述信息  | I/O引用功能块 | I/O 类型 | 下限值 | 上限值 | 起始地址 | 数据类型  | 反转方式 |
|-----------|---------|----------|--------|-----|-----|------|-------|------|
| 🥏 IO 点 1  | PV      |          | AI     | 0   | 0   | 3582 | FLOAT | WORD |
| QIO 点 2   | SV      |          | AI     | 0   | 0   | 3584 | FLOAT | WORD |
| 🦪 IO 点 3  | TV      |          | AI     | 0   | 0   | 3586 | FLOAT | WORD |
| 🥏 IO 点 4  | QV      |          | AI     | 0   | 0   | 3588 | FLOAT | WORD |
| 🥏 IO 点 5  | UTL     |          | AI     | 0   | 0   | 3590 | FLOAT | WORD |
| 🥏 IO 点 6  | LTL     |          | AI     | 0   | 0   | 3592 | FLOAT | WORD |
| 🥏 IO 点 7  | SPAN    |          | AI     | 0   | 0   | 3594 | FLOAT | WORD |
| 🥏 IO 点 8  | URV     |          | AI     | 0   | 0   | 3596 | FLOAT | WORD |
| 🥏 IO 点 9  | LRV     |          | AI     | 0   | 0   | 3598 | FLOAT | WORD |
| 🦪 IO 点 10 | Damping |          | AI     | 0   | 0   | 3600 | FLOAT | WORD |

图 17 IO 点描述信息示意图

# 3.2.7 添加更多数据信息

按照步骤(4)~(6)的方法逐一添加 HART\_SLAVE\_02 Variables、HART\_SLAVE Current & Per% 和 Set\_Damping 数据组及其下的 IO 点,添加后的结果如下图所示。

| Missie       United and the set of the set of th                                                                                                    |                           |               |    |                         |          |          |          |     | N    | CS4000 系約 | <b>(信息数据库</b>               |      |
|----------------------------------------------------------------------------------------------------|---------------------------|---------------|----|-------------------------|----------|----------|----------|-----|------|-----------|-----------------------------|------|
| Image: State State Stat                                                                                                    | NCS系统                     | ▶ 対象名称        |    | ▲ 描述信息                  | I/O引用功能快 | I/O 类型   | 下限值      | 上限值 | 起始地址 | 数据类型      | 反转方式                        | 1    |
| • • • • • • • • • • • • • • •                                                                                                    |                           | (10 点         | 11 | PV                      |          | AI       | 0        | 0   | 3633 | FLOAT     | WORD                        |      |
| •••••••••••••••••••••••••••••                                                                                                    |                           | ○ 点           | 12 | SV                      |          | AI       | 0        | 0   | 3635 | FLOAT     | WORD                        |      |
| Sector States       Constraints       Constraints <th></th> <th><b>QIO</b>点</th> <th>13</th> <th>TV</th> <th></th> <th>AI</th> <th>0</th> <th>0</th> <th>3637</th> <th>FLOAT</th> <th>WORD</th> <th></th>                                                                                                    |                           | <b>QIO</b> 点  | 13 | TV                      |          | AI       | 0        | 0   | 3637 | FLOAT     | WORD                        |      |
| Image: Second Second                                                                                                    |                           | <b>01</b>     | 14 | QV                      |          | AI       | 0        | 0   | 3639 | FLOAT     | WORD                        |      |
| Code Bits       Lifts       Al       0       0       3845       RUAN       WORDD         Code Bits       Lifts       Al       0       0       3845       RUAN       WORDD         Code Bits       Lifts       Al       0       0       3845       RUAN       WORDD         Code Bits       Lifts       Al       0       0       3845       RUAN       WORDD         Code Bits       Lifts       Al       0       0       3845       RUAN       WORDD         Code Bits       Lifts       Al       0       0       3845       RUAN       WORDD         Machankas       Machankas       Machankas       Machankas       Machankas       Machankas       Machankas         Machankas       Machankas       Machankas       Machankas       Machankas       Machankas         Machankas       Machankas       Machankas       Machankas       Machankas       Machankas         Machankas       Machankas       Machankas       Machankas       Machankas       Machankas         Machankas       Machankas       Machankas       Machankas       Machankas       Machankas         Machankas       Machankas       Machankas       Ma                                                                                                    | 白 🐻 系统组态配置信息              |               | 15 | UTL                     |          | AI       | 0        | 0   | 3641 | FLOAT     | WORD                        |      |
| Image: Section in the UNIX ALL OF INTERNAL PROVIDE IN THE INAL WORD OF IN THE UNIX WORD OF INTERNAL WORD OF INTERNAL WORD OF INT                                                                                                    | 2 控制策略                    |               | 16 | LTL                     |          | AI       | 0        | 0   | 3643 | FLOAT     | WORD                        |      |
| Content         Content         Content <t< th=""><th></th><th></th><th>1/</th><th>SPAN</th><th></th><th>AI</th><th>0</th><th>0</th><th>3645</th><th>FLOAT</th><th>WORD</th><th></th></t<>                                                                                                    |                           |               | 1/ | SPAN                    |          | AI       | 0        | 0   | 3645 | FLOAT     | WORD                        |      |
| •••••••••••••••••••••••••••••                                                                                                    | □ 🔚 控制网络                  |               | 18 | URV                     |          | AL       | 0        | 0   | 3647 | FLOAT     | WORD                        |      |
| Control Control                                                                                                    | □ ◆ 控制器1                  |               | 20 | Damping                 |          | AT       | 0        | 0   | 2651 | FLOAT     | WORD                        |      |
| Image: Control of the set of the set of the se                                                                                                    | 2011年1月1日日本 2011年1日日本     | <b>V</b> 10 m | 20 | Damping                 |          | AL       | 0        | 0   | 5051 | FLOAT     | WORD                        |      |
| Image: Second Second                                                                                                    |                           |               |    |                         |          |          |          |     |      |           |                             |      |
| Image: Contract State State Sta                                                                                                    | 10機块1                     |               |    |                         |          |          |          |     |      |           |                             |      |
| Induction Nation         Induction Nation                                                                                                    | □ IO標块4                   |               |    |                         |          |          |          |     |      |           |                             |      |
| WART SLAVE OL Variables         HART SLAVE Current & Person Status         INTERNATION CONTROL OF CONTROL STATUS         INTERNATION CONTROL OF CONTROL STATUS         INTERNATION CONTROL OF CONTROL STATUS         INTERNATION CONTROL OF CONTROL STATUS         INTERNATION CONTROL OF CONTROL STATUS         INTERNATION CONTROL OF CONTROL STATUS         INTERNATION CONTROL OF CONTROL STATUS         INTERNATION CONTROL OF CONTROL STATUS         INTERNATION CONTROL STATUS         INTERNATION                                                                                                    | 亩- I Modbus从站 1           |               |    |                         |          |          |          |     |      |           |                             |      |
| International and the state of the state of the stat                                                                                                    |                           |               |    |                         |          |          |          |     |      |           |                             |      |
| HART_SLAVE Current & Per%数据组         Interf       Interf                                                                                                    | HART_SLAVE_02 Variables   |               |    |                         |          |          |          |     |      |           |                             |      |
| This       Link       Yes       No       No                                                                                                    | HADT CLAVE Comment        | D0/           | */ | +모 /미                   |          |          |          |     |      |           |                             | 1    |
| SSR#         新聞集         新聞集         新聞集         Wollprack         VO2         TTRE         EVAN         Evant         #UTO #12         Sime Councer         AI         O         O         UDO #12         Sime Councer         VO2         TTRE         EVAN         WORD           ************************************                                                                                                    | HARI_SLAVE Current &      | Per%          | 剱  | 店组                      |          |          |          |     |      |           |                             |      |
| 「日本日日日時代         「日本日日日時代         「日本日日日時代         「日本日日日         「日本日日日         「日本日日日         「日本日日日         「日本日日日         「日本日日日         「日本日日日         「日本日日日         「日本日日日         「日本日日日         「日本日日         「日本日         「日本日         「日本日         「日本日         「日本日         「日本日 </td <td>ICS系统</td> <td>≥ 对象名称</td> <td></td> <td>描述信息</td> <td>I,</td> <td>/0引用功能块</td> <td>1/0 类型</td> <td>下限值</td> <td>上限值</td> <td>起始地址</td> <td>数据类型</td> <td>反转方式</td>                                                                                                    | ICS系统                     | ≥ 对象名称        |    | 描述信息                    | I,       | /0引用功能块  | 1/0 类型   | 下限值 | 上限值  | 起始地址      | 数据类型                        | 反转方式 |
| 100       第20       SlaveD2_Current       Al       0       0       3002       FLOAT       WORD         100       第20       SlaveD2_Current       Al       0       0       3002       FLOAT       WORD         100       第20       SlaveD2_Current       Al       0       0       3002       FLOAT       WORD         100       #20       SlaveD2_Current       Al       0       0       3002       FLOAT       WORD         100       #20       SlaveD2_Current       Al       0       0       3002       FLOAT       WORD         100       #StatisticalEare       #1       0       0       3002       FLOAT       WORD         100       #StatisticalEare       #1       0       0       3002       FLOAT       WORD         100       #StatisticalEare       #1       100       FLOAT       WORD       100       FLOAT       WORD         StatisticalEare       #100       #StatisticalEare       Work       Work       Work       #StatisticalEare       FLOAT       WORD         100       #100       #100       #100       FLOAT       WORD       0       0       0       1000       FLOAT <td></td> <td>0点:</td> <td>1</td> <td>Slave01_Curren</td> <td>t</td> <td></td> <td>AI</td> <td>0</td> <td>0</td> <td>1000</td> <td>FLOAT</td> <td>WORD</td>                                                                                                    |                           | 0点:           | 1  | Slave01_Curren          | t        |          | AI       | 0   | 0    | 1000      | FLOAT                       | WORD |
| (10 単 33 Slave02_Current AI 0 0 1004 FLOAT WORD     State2 State 2 Slave02_Current AI 0 0 1005 FLOAT WORD     State2 State 2 Slave02_Current AI 0 0 1005 FLOAT WORD     State2 State 2 Slave02_Current AI 0 0 1005 FLOAT WORD     State2 State 2 Slave02_Current AI 0 0 1005 FLOAT WORD     State 2 Slave02_Current AI 0 0 0 1005 FLOAT WORD     State 2 Slave02_Current AI 0 0 0 1005 FLOAT WORD     State 2 Slave02_Current AI 0 0 0 1005 FLOAT WORD     State 2 Slave02_Current AI 0 0 0 1005 FLOAT WORD     State 2 State 2 Slave02_Current AI 0 0 0 1005 FLOAT WORD     State 2 Slave02_Current AI 0 0 0 1005 FLOAT WORD     State 2 State 2 Slave02_Current AI 0 0 0 1005 FLOAT WORD     State 2 Slave02_Current AI 0 0 0 1005 FLOAT WORD     State 2 Slave02_Damping     State 2 Slave02_Damping     State 2 Slave02_Damping     State 2 Slave02_Damping     AO 0 0 0 1002 FLOAT WORD     State 2 Slave02_Damping     State 2 Slave02_Damping                                                                                                    | の (4) 功能体素                | QIO # 2       | 2  | Slave01_Percen          | t        |          | AI       | 0   | 0    | 1002      | FLOAT                       | WORD |
| ● 日本       States Careet       Al       0       0       1005       FLOAT       WORD         ● States Extended       ● States Extended                                                                                                    | □ ④ 梯形图库                  | <b>010</b>    | 3  | Slave02_Curren          | t        |          | AI       | 0   | 0    | 1004      | FLOAT                       | WORD |
| Setistane<br>Setistane<br>Setistane                                                                                                    |                           | <b>01</b>     | 4  | Slave02_Curren          | t        |          | AI       | 0   | 0    | 1006      | FLOAT                       | WORD |
| ● 2 時間<br>● 2 時間<br>● 2 時間<br>● 2 時間<br>● 2 0 時時<br>● 2 0 時時<br>● 2 0 時時<br>● 2 0 時時<br>● 2 0 時時<br>● 2 0 時時<br>● 2 0 時時<br>● 2 0 時時<br>● 2 0 時時<br>● 2 0 時時<br>● 2 0 時時<br>● 2 0 時時<br>● 2 0 時時<br>● 2 0 時時<br>● 2 10 時日<br>● 2 0 時時<br>● 2 10 時日<br>● 2 0 時日<br>● 2 0 世日<br>● 2 0 時日<br>● 2 0 時日<br>● 2 0 世日<br>● 2 0 世日<br>● 2 0 0 世日<br>● 2 0 0 世日<br>● 2 0 0 世日<br>● 2 0 0 世日<br>● 2 0 0 世日<br>● 2 0 0 世                                                                                                    | - 🔜 系统组态配置信息              |               |    |                         |          |          |          |     |      |           |                             |      |
| ● 1997月8<br>● 2998<br>● 2998<br>●                                                                      | - 28 控制策略                 |               |    |                         |          |          |          |     |      |           |                             |      |
| ● ● ● ● ● ● ● ● ● ● ● ● ● ● ● ● ● ● ●                                                                                                    |                           |               |    |                         |          |          |          |     |      |           |                             |      |
| ● ● Extent<br>● ● 100度和21<br>● ● 100度和21<br>● 100度和21<br>● 100度和21<br>● 100度和21<br>● 100度和21<br>● 100度和21<br>● 100度和21<br>● 100度和21<br>● 100度和21<br>● 100度和21<br>● 100度和21<br>● 100度和21<br>● 100度和21<br>● 100度和21<br>● 100度和21<br>● 100度和21<br>● 100度	0 ● 10000000000000000000000000000000000                                                                                                    | □ 🔚 控制网络                  |               |    |                         |          |          |          |     |      |           |                             |      |
|                                                                                                    | B·● 控制数1                  |               |    |                         |          |          |          |     |      |           |                             |      |
| ● 100日<br>● 100日<br>● 100日<br>● 100日<br>● 100日<br>● 100日<br>● 100日<br>● 10日<br>● 10日 |                           |               |    |                         |          |          |          |     |      |           |                             |      |
|                                                                                                    |                           |               |    |                         |          |          |          |     |      |           |                             |      |
| ● Matri SLAVE 01 Variables<br>● Matri SLAVE 01 Variables<br>● Matri SLAVE 01 Variables<br>● Matri SLAVE Correct & Berds<br>● Matri SLAVE Correct & Berds<br>● Matri SLAVE 01 Variables<br>● Matri SLAVE 01 Variables<br>● Matri SLAVE 01 Variables<br>● Matri SLAVE 01 Variables<br>● Matri SLAVE 01 Variables<br>● Matri SLAVE 01 Variables<br>● Matri SLAVE 01 Variables<br>● Matri SLAVE 01 Variables<br>● Matri SLAVE 01 Variables<br>● Matri SLAVE Correct & Berds                                                                                                    | 10模块1                     |               |    |                         |          |          |          |     |      |           |                             |      |
| ● MAT_SLAVE_01 Variables<br>● MAT_SLAVE_01 Variables<br>● MAT_SLAVE_02 Variables<br>● MAT_SLAVE_OV variables<br>● MAT_SLAVE_OV variables<br>● MAT_SLAVE_OV variables<br>● MAT_SLAVE_OV variables<br>● MAT_SLAVE_OV variables<br>● MAT_SLAVE_OV Variables<br>● MAT_SLAVE_OV Variables                                                                                                    |                           |               |    |                         |          |          |          |     |      |           |                             |      |
|                                                                                                    | in Modbus从路 1             |               |    |                         |          |          |          |     |      |           |                             |      |
|                                                                                                    |                           |               |    |                         |          |          |          |     |      |           |                             |      |
|                                                                                                    |                           |               |    |                         |          |          |          |     |      |           |                             |      |
| Line Set_Damping         NCSAL         NCSAL         (1) 0 # 25         (1) 0 # 25         Set_Stave02_Damping         (2) 0 # 25         Set_Stave02_Damping         (2) 0 # 25         Set_Stave02_Damping         (2) 0 # 25         Set_Stave02_Damping         (2) 0 # 25         Set_Stave02_Damping         (2) 0 # 25         Set_Stave02_Damping         (2) 0 # 25         Set_Stave02_Damping         (2) 0 # 25         Set_Stave02_Damping         (3) 0 0 # 10 0 # 10 0 #                                                                                                    |                           |               |    |                         |          |          |          |     |      |           |                             |      |
| Set_Damping数据组         NOSALE         NOSALE         100 # 25         Set_SlaveOL_Damping       AO       0       0.000       FLOAT       WORD         ● 10 # 25       Set_SlaveOL_Damping       AO       0       0.000       FLOAT       WORD         ● 10 # 25       Set_SlaveOL_Damping       AO       0       0.000       FLOAT       WORD         ● 10 # 25       Set_SlaveOL_Damping       AO       0       0.000       FLOAT       WORD         ● 10 #25       ● 10 #26       ● 10 #26       ● 10 #26       ● 10 #26       ● 10 #475 SAVE 01 Variables         ● 10 #ATT_SLAVE 01 Variables       ● 10 #ATT_SLAVE Current & Dertis         ● 10 #ATT_SLAVE Current & Dertis       ● 10 #ATT_SLAVE Current & Dertis       ● 10 #10 #10 #10       ● 10 #10 #10       ● 10 #10 #10       ● 10 #10       ● 10 #10       ● 10 #10       ● 10 #10       ●                                                                                                    | - 🍫 Set_Damping           |               |    |                         |          |          |          |     |      |           |                             |      |
| Set                                                                                                    | Cat Damain a 粉 捉 织        |               |    |                         |          |          |          |     |      |           |                             |      |
| Red ## 10/8月 10/8月 10/81 10/81 10/                                                                                                    | Set_Damp1ng致加组            | ×             |    |                         |          |          |          |     |      |           |                             |      |
|                                                                                                    | □- <b>禪</b> 库             | 対象名称          | 26 | ▲ 描述信息<br>Cat ClaurOf D |          | 1/0引用功能块 | . 1/0 类型 | 下限值 | 上限值  | 起始地址      | : 数据类型<br>100 <sup>12</sup> | 反转方式 |
| Comparing     Comparing                                                                                                    | □ 由 - 品 FF 设备库            | 10点           | 25 | Set_Slave01_D           | amping   |          | AO       | 0   | 0    | 1000      | FLOAT                       | WORD |
|                                                                                                    | □ 🔂 功能块库                  |               | 20 | Set_Slave02_D           | amping   |          | AU       | 0   | 0    | 1002      | FLOAT                       | WORD |
| ●         ●         ●         ●         ●         ●         ●         ●         ●         ●         ●         ●         ●         ●         ●         ●         ●         ●         ●         ●         ●         ●         ●         ●         ●         ●         ●         ●         ●         ●         ●         ●         ●         ●         ●         ●         ●         ●         ●         ●         ●         ●         ●         ●         ●         ●         ●         ●         ●         ●         ●         ●         ●         ●         ●         ●         ●         ●         ●         ●         ●         ●         ●         ●         ●         ●         ●         ●         ●         ●         ●         ●         ●         ●         ●         ●         ●         ●         ●         ●         ●         ●         ●         ●         ●         ●         ●         ●         ●         ●         ●         ●         ●         ●         ●         ●         ●         ●         ●         ●         ●         ●         ●         ●         ●         ●         ●                                                                                                            | 由 ∰ 梯形图库                  |               |    |                         |          |          |          |     |      |           |                             |      |
| ●         ●         ●         ●         ●         ●         ●         ●         ●         ●         ●         ●         ●         ●         ●         ●         ●         ●         ●         ●         ●         ●         ●         ●         ●         ●         ●         ●         ●         ●         ●         ●         ●         ●         ●         ●         ●         ●         ●         ●         ●         ●         ●         ●         ●         ●         ●         ●         ●         ●         ●         ●         ●         ●         ●         ●         ●         ●         ●         ●         ●         ●         ●         ●         ●         ●         ●         ●         ●         ●         ●         ●         ●         ●         ●         ●         ●         ●         ●         ●         ●         ●         ●         ●         ●         ●         ●         ●         ●         ●         ●         ●         ●         ●         ●         ●         ●         ●         ●         ●         ●         ●         ●         ●         ●         ●         ●                                                                                                            | - 🥵 標块模板库                 |               |    |                         |          |          |          |     |      |           |                             |      |
|                                                                                                    | 🗄 🌄 系统组态配置信息              |               |    |                         |          |          |          |     |      |           |                             |      |
| → ●     ●       → ●     ●       ●     ●       ●     ●       ●     ●       ●     ●       ●     ●       ●     ●       ●     ●       ●     ●       ●     ●       ●     ●       ●     ●       ●     ●       ●     ●       ●     ●       ●     ●       ●     ●       ●     ●       ●     ●       ●     ●       ●     ●       ●     ●       ●     ●       ●     ●       ●     ●       ●     ●       ●     ●       ●     ●       ●     ●       ●     ●       ●     ●       ●     ●       ●     ●       ●     ●       ●     ●       ●     ●       ●     ●       ●     ●       ●     ●       ●     ●       ●     ●       ●     ●       ●     ●       ●     ● <td< td=""><td> 🐸 控制策略</td><td></td><td></td><td></td><td></td><td></td><td></td><td></td><td></td><td></td><td></td><td></td></td<>                                                                                                    | 🐸 控制策略                    |               |    |                         |          |          |          |     |      |           |                             |      |
| → ① 数据11         → ① 数据1         → ① UGH2/16         → ① UGH2/16         → ③ UGH2/16         → □ Modeus/M&1         → □ Modeus/M&1         → □ Modeus/M&1         → □ Modeus/M&1         → □ Modeus/M&1         → □ Modeus/M&1         → □ Modeus/M&1         → □ Modeus/M&1         → □ Modeus/M&1         → □ Modeus/M&1         → □ Modeus/M&1         → □ Modeus/M&1         → □ Modeus/M&1         → □ Modeus/M&1                                                                                                    |                           |               |    |                         |          |          |          |     |      |           |                             |      |
|                                                                                                    |                           |               |    |                         |          |          |          |     |      |           |                             |      |
|                                                                                                    |                           |               |    |                         |          |          |          |     |      |           |                             |      |
| GOB#1     GOB#1     GOB#4     GOB#4                                                                                                    | 日·南 I/O模块列表               |               |    |                         |          |          |          |     |      |           |                             |      |
| - 1 108#24<br>- 1 108#24<br>- 1 Moditivut & 1<br>- 4 HART_SLAVE_02 Variables<br>- 4 HART_SLAVE_02 Variables<br>- 4 HART_SLAVE Current & Per%<br>- 4 HART_SLAVE Current & Per%<br>- 4 HART_SLAVE Current & Per%                                                                                                    | 田-目 IO模块1                 |               |    |                         |          |          |          |     |      |           |                             |      |
| GroupsAd     GroupsAd                                                                                                    | IO標块2                     |               |    |                         |          |          |          |     |      |           |                             |      |
| Modbuck&1     Modbuck&1     Modbuck&2     MATSLAVE.01 Variables                                                                                                    | □- IO模块4                  |               |    |                         |          |          |          |     |      |           |                             |      |
|                                                                                                    | 🖮 🚦 Modbus从站 1            |               |    |                         |          |          |          |     |      |           |                             |      |
| - → HAT SLAVE 22 Variables - → HAT SLAVE Current & Per% - → HAT SLAVE Current & Per% - → SetOmmy Current & Per% - → SetOmmy Cur                                                                                                    |                           |               |    |                         |          |          |          |     |      |           |                             |      |
| HART_SLAVE Current & Per%                                                                                                    |                           |               |    |                         |          |          |          |     |      |           |                             |      |
|                                                                                                    | HART_SLAVE Current & Per% |               |    |                         |          |          |          |     |      |           |                             |      |
|                                                                                                    |                           |               |    |                         |          |          |          |     |      |           |                             |      |

HART\_SLAVE\_02 Variables数据组

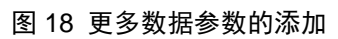

下面介绍 NCS4000 系统控制策略的开发。

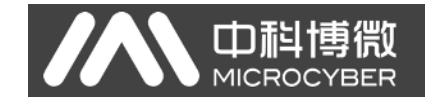

### 3.2.8 新建区域

首先在"控制策略"上点击右键,然后点击"新建区域",如下图所示。

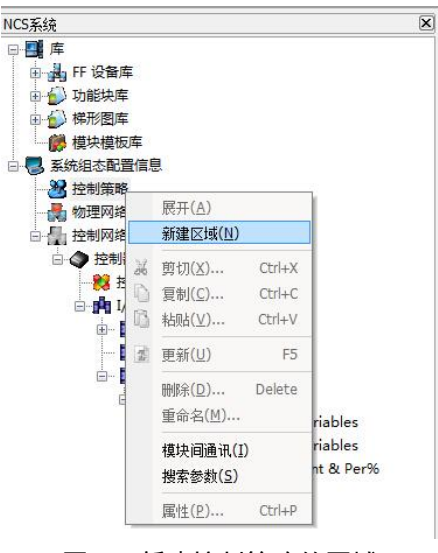

图 19 新建控制策略的区域

### 3.2.9 新建模块

在新生成的"区域1"上点击右键,然后点击"新建模块",弹出"新建模块"对话框,如下 图所示,按照图中所示进行设置。

| <ul> <li>□ ① 功能块</li> <li>□ ② 梯形を</li> <li>○ ● 模块模</li> <li>□ ● 系統組态</li> <li>□ ● ※ 控制第</li> </ul> | 库板库记置 | 言思                                                          |                                              | 模块名称<br>模块属性            | Modbus<br>控制策略模块 |
|----------------------------------------------------------------------------------------------------|-------|-------------------------------------------------------------|----------------------------------------------|-------------------------|------------------|
|                                                                                                    | æ1    | 展开( <u>A</u> )                                              |                                              | 选项                      | 又城中的模块创建         |
| 日前<br>日本<br>日本                                                                                     |       | <u>新建模块</u><br>搜索参数( <u>S</u> )<br>导入模块<br>导出模块             |                                              | <br>路径                  | 》览               |
|                                                                                                    |       | <b>分配区域</b><br>取消分配                                         |                                              | ● 根据樹<br>路径             | <b>莫板库中的模块创建</b> |
|                                                                                                    | × 0   | 剪切( <u>X</u> ) Ctrl+<br>复制( <u>C</u> ) Ctrl+<br>粘贴(⊻) Ctrl+ | X<br>Variables<br>Variables<br>V rent & Per% | ◎ 新的椿<br><del>*</del> 刑 |                  |
|                                                                                                    | 2     | 更新(U) F                                                     | 5                                            | 大王                      | (物形)室 ・          |
|                                                                                                    |       | 刪除( <u>D</u> ) Delet<br>重命名( <u>M</u> )                     | e                                            |                         | The Trave        |
|                                                                                                    |       | 属性(P) Ctrl+                                                 | p                                            |                         |                  |

图 20 新建控制策略模块

点击"确定"后,在"区域1"下生成了 Modbus 控制策略模块。

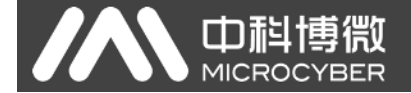

### 3.2.10 打开新建的控制策略模块 Modbus

在"区域1->Modbus"上点击右键,在弹出的菜单中点击"编辑->使用组态软件离线编辑", 打开 NCS 控制策略开发环境,如下图所示。

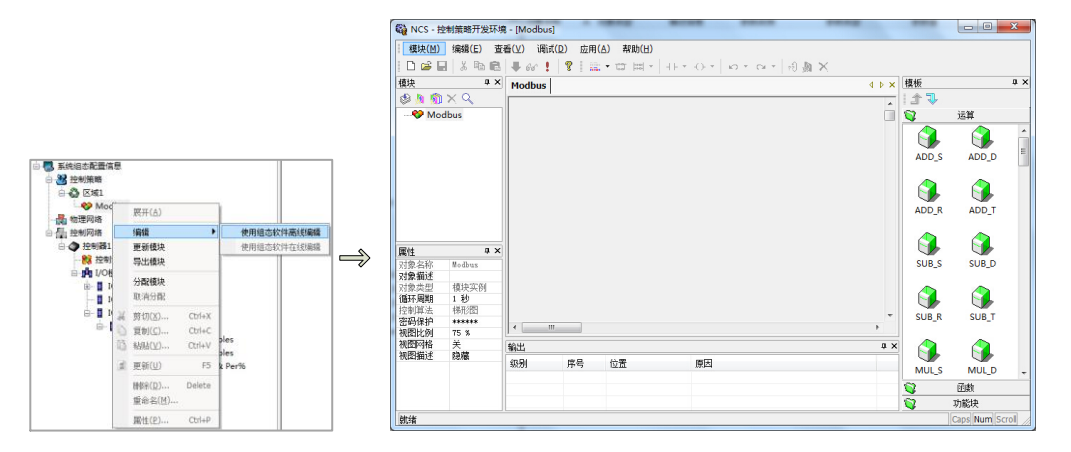

图 21 打开控制策略组态软件

### 3.2.11 添加参数

在当前打开的 Modbus 控制策略模块上点击右键,在弹出的菜单中点击"批量添加参数",为当前控制模块添加 24 个 AI 参数,分别对应数据组中的 24 个 AI 类型的 I/O 点,按下图所示进行配置。

|       |                | 批量添加参数 |                    |
|-------|----------------|--------|--------------------|
|       |                | 参数个数   | 24 最多可以新建 2048 个参数 |
| 黄块    | ₽ X Modbus     | 名称前缀   | Param_             |
| s 🔊 👘 | X Q            | 名称后缀   | ● 4位整数             |
| No    | dbus           |        | ◎ 4位整数(不足填充0)      |
|       | M 添加参数(P)      |        | ◎ 大写英文字母           |
|       | 11 批望添加参数(世)   |        | ◎ 小写英文字母           |
|       | 关联的图形(A)<br>金  | 参数类型   | 输出  ▼              |
|       | ⅔ 添加自定义功能块(□)  | 数据类型   | Float              |
|       | 参 有效性检查(C)     | 物理I/O  | AI                 |
|       | ➤ 删除(D) Delete |        | 72                 |
|       |                |        | 明正                 |

图 22 添加 AI 参数

### 3.2.12 修改参数名称

将新添加的24个AI参数的属性"对象名称"修改为易于理解名称,按下图所示进行修改。

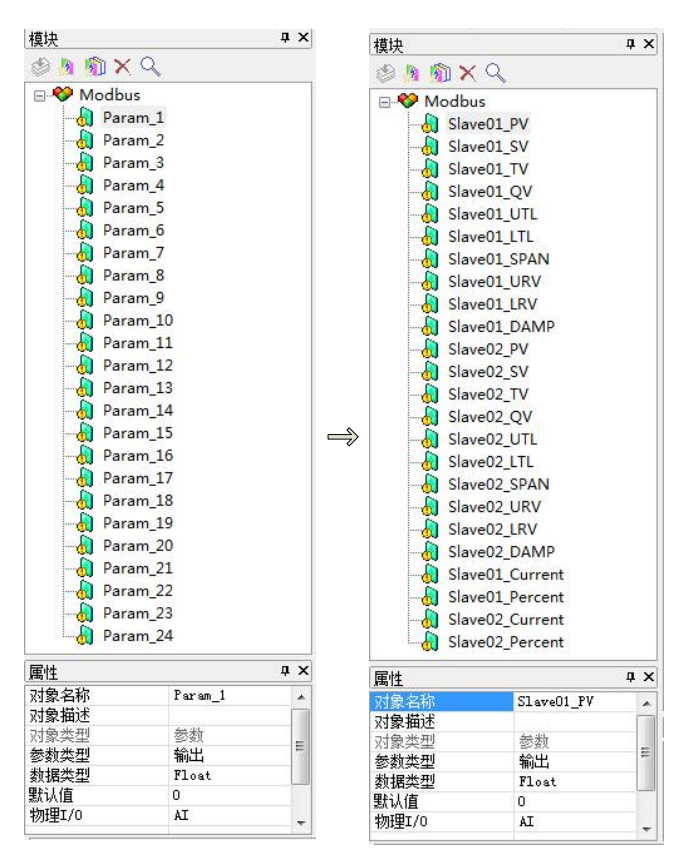

图 23 修改 AI 参数的名称

### 3.2.13 添加更多参数

山科博微

MICROCYBER

按照步骤(12)~(13)的方法,再添加两个 AO 类型的参数,对应数据组中的 2 个 AO 类型的 I/O 点,并修改其"对象名称",操作如下图所示。

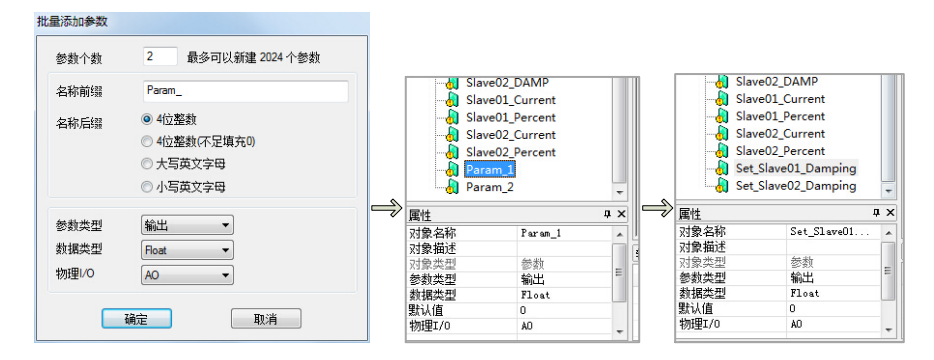

图 24 添加 AO 参数

进行到此步骤,数据组中的所有 26个 I/O 点,都有对应的参数进行对应了。

### 3.2.14 添加网络(梯形图编辑)

如果需要启用此"Modbus 控制策略模块",还需要建立一个网络,NCS4000 系统的 Modbus 模块,暂时只支持梯形图编程,此处建立一个示例性的最简单的网络,确保控制策

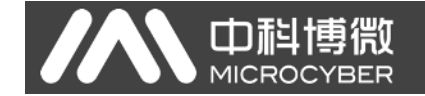

略的有效性。按下图所示进行编辑。

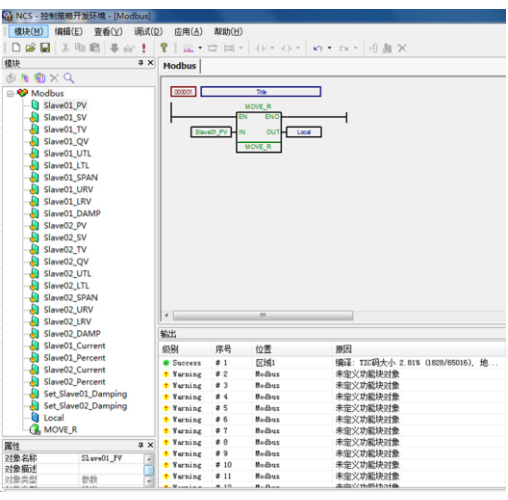

#### 图 25 梯形图编程示例

梯形图中还用到了 Local 参数,需要按照步骤(12)~(13)的方法进行添加,"参数类型"为"内部","数据类型"为"Float"。

### 3.2.15 控制器区域分配

将控制策略"区域1"中建立的"Modbus"控制策略分配到"控制器1"上,具体操作步骤: 用鼠标左键将"区域1"拖拽到"控制器1"上即可。其它操作方法请参考NCS4000控制系统的使用手册。

### 3.2.16I/O 配置工具

为当前 "IO 模块 4"下的所有 I/O 点添加引用功能块的路径,即每个 I/O 点需要和控制 策略中的参数进行一一对应。右键点击"IO 模块 4",在弹出的菜单中点击"I/O 配置工具", 弹出如下图所示的的"I/O 配置工具"页面。

# 

#### G1003 HART转Modbus网关配置使用手册

|                         | NCS - | · I/O 配置工具-系统组态配置 | 信息\控制器1\I/O模块列表 | E\IO模块4             |            |     |      |        |      |
|-------------------------|-------|-------------------|-----------------|---------------------|------------|-----|------|--------|------|
|                         | 文件(E  | ) 查看(⊻) 帮助(H)     |                 |                     |            |     |      |        |      |
|                         | 3 B   | 🖻 🤋 🛣             |                 |                     |            |     |      |        |      |
|                         | 对象名称  |                   | 对象类型            | 对象描述                | 1/0引用功能块路径 | 创建者 | 创建时间 | 最近修改时间 | 强制数据 |
|                         | 会 控制  | <b>%</b> 1        | 虚拟控制器对象         |                     |            |     |      |        |      |
|                         | IO    | 模块4               | Modbus主站        | ModbusMaster        |            |     |      |        |      |
|                         |       | Modbus从站 1        | Modbus从站        |                     |            |     |      |        |      |
|                         |       | ♥IO 点 1           | AI              | PV                  |            |     |      |        |      |
|                         |       | 🦪IO 点 2           | AI              | SV                  |            |     |      |        |      |
|                         |       | 🤤 IO 点 3          | AI              | TV                  |            |     |      |        |      |
|                         |       | 🧇IO 点 4           | AI              | QV                  |            |     |      |        |      |
|                         |       | 🧇IO 点 5           | AI              | UTL                 |            |     |      |        |      |
|                         |       | 🤤 IO 点 6          | AI              | LTL                 |            |     |      |        |      |
|                         |       | 🤤 IO 点 7          | AI              | SPAN                |            |     |      |        |      |
|                         |       | 🤤 IO 点 8          | AI              | URV                 |            |     |      |        |      |
|                         |       | 🤤 IO 点 9          | AI              | LRV                 |            |     |      |        |      |
|                         |       | 🥏 IO 点 10         | AI              | Damping             |            |     |      |        |      |
|                         |       | 🥏 IO 点 11         | AI              | PV                  |            |     |      |        |      |
| 日 個 取利网络                |       | 🥏 IO 点 12         | AI              | SV                  |            |     |      |        |      |
| □ ● 控制報1                |       | 🥏 IO 点 13         | AI              | TV                  |            |     |      |        |      |
| 100 控制策略模块列表            |       | 🥏 IO 点 14         | AI              | QV                  |            |     |      |        |      |
| 白·月 1/0模块列表             |       | 🥏 IO 点 15         | AI              | UTL                 |            |     |      |        |      |
|                         |       | 🥏 IO 点 16         | AI              | LTL                 |            |     |      |        |      |
| 日 10便块4                 |       | 🤤 IO 点 17         | AI              | SPAN                |            |     |      |        |      |
| 亩-∎ Mo 折蚕(A)            |       | 🥏 IO 点 18         | AI              | URV                 |            |     |      |        |      |
| - 🍲 ( 現场信息              |       | 🥏 IO 点 19         | AI              | LRV                 |            |     |      |        |      |
| VORETE                  | ~     | 🥏 IO 点 20         | AI              | Damping             |            |     |      |        |      |
| HO HEALTH FIRE          |       | 🥏 IO 点 21         | AI              | Slave01_Current     |            |     |      |        |      |
|                         |       | 🥏 IO 点 22         | AI              | Slave01_Percent     |            |     |      |        |      |
| 重 更新(U) F5              |       | 🥏 IO 点 23         | AI              | Slave02_Current     |            |     |      |        |      |
| 6(18( <u>D</u> ) Delete |       | 🥏 IO 点 24         | AI              | Slave02_Current     |            |     |      |        |      |
| 重命名(兰)                  |       | 🥏 IO 点 25         | AO              | Set_Slave01_Damping |            |     |      |        |      |
| 属性(P) Ctri+P            |       | 🥏 IO 点 26         | AO              | Set_Slave02_Damping |            |     |      |        |      |

#### 图 26 打开 IO 配置工具

选中 IO 点 1 这一行,为 IO 点 1 配置"I/O 引用功能块路径"参数。鼠标左键双击此行, 弹出"I/O 模块/通道属性"对话框,点击"浏览",在"对象浏览对话框"中选择"Slave01\_PV", 如下图所示。

| 对象名称                                                                                                    | 对象类型                                                                                                    | 对象描述                                                                                                 | I/O引用功能块路径                                                                                                    | 创建者                | 创建时间 | 最近修改时间             | 强制数据                                                              |
|----------------------------------------------------------------------------------------------------|----------------------------------------------------------------------------------------------------|----------------------------------------------------------------------------------------------------|----------------------------------------------------------------------------------------------------|--------------------|------|--------------------|-------------------------------------------------------------------|
| <ul> <li>●控制器1</li> <li>IO模块4</li> <li>Modbus从站 1</li> <li></li></ul>                                                                                                    | 虚拟控制器对象<br>Modbus主站<br>Modbus从站<br>AI                                                                                                    | ModbusMaster<br>PV                                                                                   |                                                                                                    | * :                |      |                    |                                                                   |
| <ul> <li>○IO 点 2</li> <li>○IO 点 3</li> <li>○IO 点 4</li> <li>○IO 点 5</li> <li>○IO 点 6</li> <li>○IO 点 7</li> <li>○IO 点 8</li> <li>○IO 点 10</li> <li>○IO 点 10</li> <li>○IO 点 11</li> <li>○IO 点 13</li> <li>○IO 点 15</li> <li>○IO 点 16</li> <li>○IO 点 18</li> <li>○IO 点 20</li> <li>○IO 点 20</li> </ul> | I/O環块/通道電性 通過/模块名称: 」0点1 通過/模块类型: 」0点 」10点 」通道理想別值: 」 」 <td><ul> <li>○ 确定</li> <li>○ 取消</li> <li>○ 修改</li> <li>○ / / / / / / / / / / / / / / / / / / /</li></ul></td> <td>対象測造対话框       対象查挑范围:     ● Modbus       VO功能块名称     VO功能块名       Slave01_FV     AI       Slave01_FV     AI       Slave01_FV     AI       Slave01_FV     AI       Slave01_FV     AI       Slave01_FV     AI       Slave01_FT     AI       Slave01_FT     AI       Slave01_FRAN     AI       ✓     Slave01_FPAN       ✓     Slave01_FPAN       ✓     Slave01_FPAN       ✓     Slave01_FPAN       ✓     Slave01_FPAN       ✓     Slave01_FPAN       ✓     Slave01_FPAN       ✓     Slave01_FPAN       ✓     Slave01_FPAN       ✓     Slave01_FPAN       ✓     Slave01_FPAN</td> <td><sup>题</sup><br/>""</td> <td></td> <td>▼ 参<br/>I/O模块(通道)游行</td> <td>室拱           重拱           ・           ・           确定           取消</td> | <ul> <li>○ 确定</li> <li>○ 取消</li> <li>○ 修改</li> <li>○ / / / / / / / / / / / / / / / / / / /</li></ul> | 対象測造対话框       対象查挑范围:     ● Modbus       VO功能块名称     VO功能块名       Slave01_FV     AI       Slave01_FV     AI       Slave01_FV     AI       Slave01_FV     AI       Slave01_FV     AI       Slave01_FV     AI       Slave01_FT     AI       Slave01_FT     AI       Slave01_FRAN     AI       ✓     Slave01_FPAN       ✓     Slave01_FPAN       ✓     Slave01_FPAN       ✓     Slave01_FPAN       ✓     Slave01_FPAN       ✓     Slave01_FPAN       ✓     Slave01_FPAN       ✓     Slave01_FPAN       ✓     Slave01_FPAN       ✓     Slave01_FPAN       ✓     Slave01_FPAN | <sup>题</sup><br>"" |      | ▼ 参<br>I/O模块(通道)游行 | 室拱           重拱           ・           ・           确定           取消 |

#### 图 27 配置 IO 引用功能块路径

按照同样的步骤, 依次为 IO 点 2~IO 点 26 配置"I/O 引用功能块路径"参数, 按下图所示的结果进行配置。

#### 中 利 博 微 MICROCYBER

#### G1003 HART转Modbus网关配置使用手册

| ◆ NCS - 1/O 配置工具-系统组态面 | 記置信息\控制器1\I/O模块列 | 表\10模块4             |                                |     |      |        |      |  |
|------------------------|------------------|---------------------|--------------------------------|-----|------|--------|------|--|
| 文件(E) 查看(⊻) 帮助(H)      |                  |                     |                                |     |      |        |      |  |
| 3 Pa 📾 🤋 🕵             |                  |                     |                                |     |      |        |      |  |
| 对象名称                   | 对象类型             | 对象描述                | I/O引用功能块路径                     | 创建者 | 创建时间 | 最近修改时间 | 强制数据 |  |
| ◆控制器1                  | 虚拟控制器对象          |                     |                                |     |      |        |      |  |
| IO模块4                  | Modbus主站         | ModbusMaster        |                                |     |      |        |      |  |
| Modbus从站 1             | Modbus从站         |                     |                                |     |      |        |      |  |
| <b>(</b> IO 点 1        | AI               | PV                  | 区域1/Modbus/Slave01_PV          |     |      |        |      |  |
| <b>(</b> )IO 点 2       | AI               | SV                  | 区域1/Modbus/Slave01_SV          |     |      |        |      |  |
| <b>(</b> IO 点 3        | AI               | TV                  | 区域1/Modbus/Slave01_TV          |     |      |        |      |  |
| <b>(</b> )IO 点 4       | AI               | QV                  | 区域1/Modbus/Slave01_QV          |     |      |        |      |  |
| <b>(</b> IO 点 5        | AI               | UTL                 | 区域1/Modbus/Slave01_UTL         |     |      |        |      |  |
| <b>今</b> IO 点 6        | AI               | LTL                 | 区域1/Modbus/Slave01_LTL         |     |      |        |      |  |
| <b>〇IO</b> 点 7         | AI               | SPAN                | 区域1/Modbus/Slave01_SPAN        |     |      |        |      |  |
| <b>〇IO 点 8</b>         | AI               | URV                 | 区域1/Modbus/Slave01_URV         |     |      |        |      |  |
| <b>〇</b> IO 点 9        | AI               | LRV                 | 区域1/Modbus/Slave01_LRV         |     |      |        |      |  |
| <b>今</b> IO 点 10       | AI               | Damping             | 区域1/Modbus/Slave01_DAMP        |     |      |        |      |  |
| <b>〇</b> IO 点 11       | AI               | PV                  | 区域1/Modbus/Slave02_PV          |     |      |        |      |  |
| <20 点 12               | AI               | SV                  | 区域1/Modbus/Slave02_SV          |     |      |        |      |  |
| <b>〇</b> IO 点 13       | AI               | TV                  | 区域1/Modbus/Slave02_TV          |     |      |        |      |  |
| <20 点 14               | AI               | QV                  | 区域1/Modbus/Slave02_QV          |     |      |        |      |  |
| <20 点 15               | AI               | UTL                 | 区域1/Modbus/Slave02_UTL         |     |      |        |      |  |
| ♥10点16                 | AI               | LTL                 | 区域1/Modbus/Slave02_LTL         |     |      |        |      |  |
| ♥10 点 17               | AI               | SPAN                | 区域1/Modbus/Slave02_SPAN        |     |      |        |      |  |
| <20 点 18               | AI               | URV                 | 区域1/Modbus/Slave02_URV         |     |      |        |      |  |
| ♥10 点 19               | AI               | LRV                 | 区域1/Modbus/Slave02_LRV         |     |      |        |      |  |
| <b>QIO</b> 点20         | AI               | Damping             | 区域1/Modbus/Slave02_DAMP        |     |      |        |      |  |
| <b>QIO</b> 点21         | AI               | Slave01_Current     | 区域1/Modbus/Slave01_Current     |     |      |        |      |  |
| <20 点 22               | AI               | Slave01_Percent     | 区域1/Modbus/Slave01_Percent     |     |      |        |      |  |
| <20 点 23               | AI               | Slave02_Current     | 区域1/Modbus/Slave02_Current     |     |      |        |      |  |
| <710 点 24              | AI               | Slave02_Current     | 区域1/Modbus/Slave02_Percent     |     |      |        |      |  |
| <b>QIO</b> 点 25        | AO               | Set_Slave01_Damping | 区域1/Modbus/Set_Slave01_Damping |     |      |        |      |  |
| ○ IO 点 26              | AO               | Set_Slave02_Damping | 区域1/Modbus/Set_Slave02_Damping |     |      |        |      |  |

图 28 IO 功能块引用路径

# 3.2.17 控制器组态信息下载

右键点击控制器,选择"下载->控制器组态信息下载",在"组态信息下载"对话框中点击"下载",完成后会提示下载成功,如下图所示。

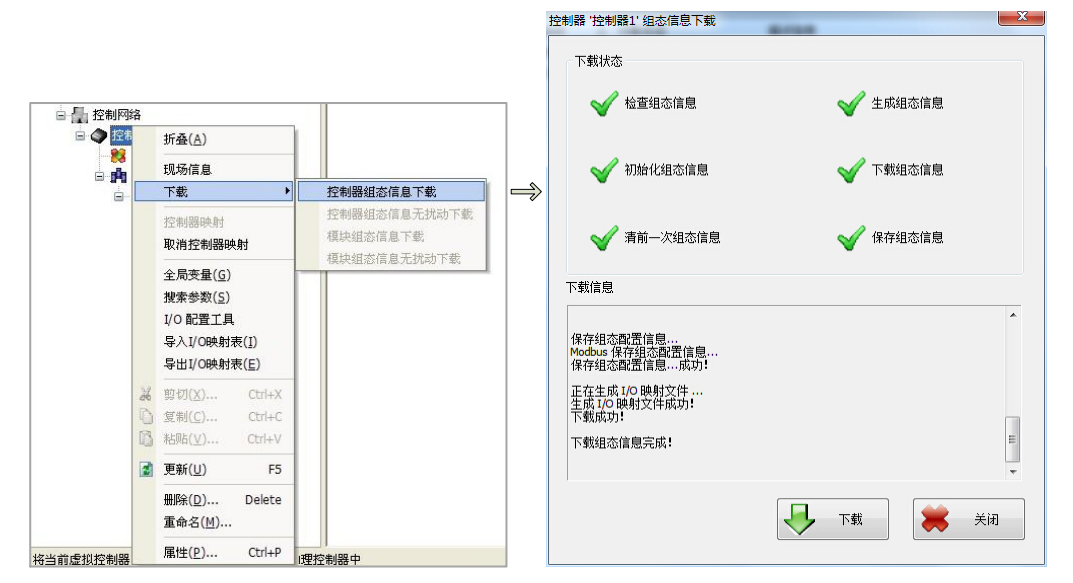

#### 图 29 控制器组态参数下载

到此步骤,系统的配置已经完毕。有关 NCS4000 系统的其它功能配置请参考其用户使用手册。

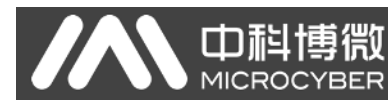

# 第四章 系统调试

### 4.1 数据查看

用在线方式打开控制策略开发环境,可以看到两块 HART 设备数据已经传递到 Modbus 控制策略中的 各个参数中,如下图所示。

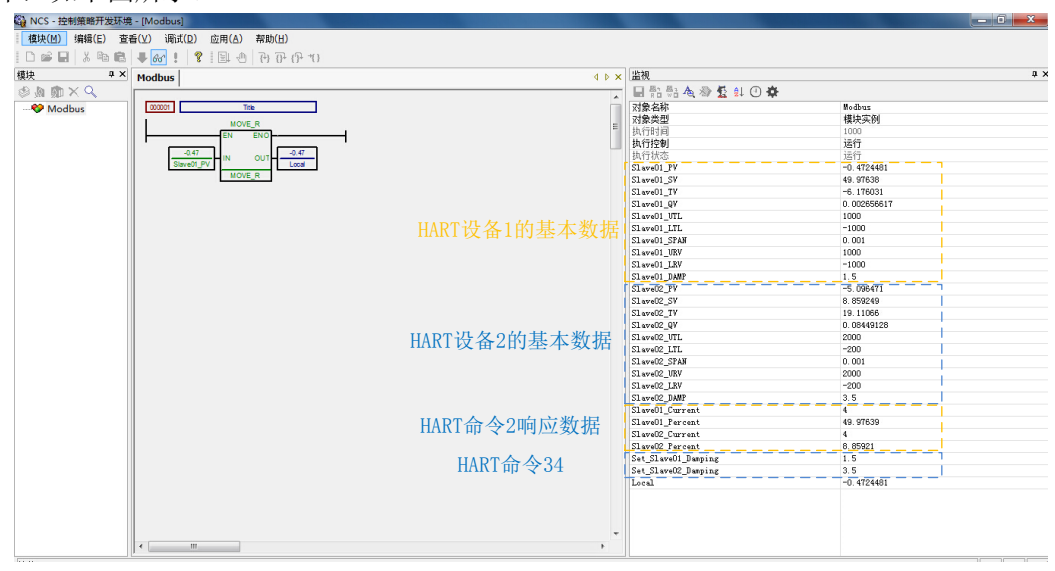

#### 图 30 数据查看与修改

用户可以通过"HART 命令 34"所对应的两个参数来修改系统中连接的两块 HART 设备的"阻尼"值。 修改成功后,HART 设备 1 和 2 的基本数据中的 Slave01\_DAMP 和 Slave02\_DAMP 两个参数会读回 HART 设备 1 和 2 的阻尼值,并且与 Set\_Slave01\_Damping 和 Set\_Slave02\_Damping 的值相同。

# 

# 附录A网关内存和寄存器描述

| 功能码      | 分类      | 网关内  | 1存地址           | 对应Modbu       | s寄存器地址           | 用途说明                                                      | 寄存器偏移                                |
|----------|---------|------|----------------|---------------|------------------|-----------------------------------------------------------|--------------------------------------|
|          | InData  | 2000 | ~ 6999         | 1000 ~        | 3499             | 用户自定义HART命令的数据输入区,用来缓存HA                                  | RT从站设备的响应数据                          |
|          | Н       | 7000 |                |               | 3500 H           |                                                           | 0000 H                               |
|          |         | 7000 |                |               | 3500 L           | HART从站响应状态的第一字节                                           | 0000 L                               |
|          |         | 7002 |                |               | 3501 H           | HART从站响应状态的第二字节                                           | 0001 H                               |
|          |         | 7003 |                |               | 3501 L           | 请求帧需要的最小前导符数                                              | 0001 L                               |
|          |         | 7004 | $\sim$ 7005    |               | 3502             | 制造商ID                                                     | 0002                                 |
|          |         | 7006 | $\sim$ 7007    |               | 3503             | 设备类型                                                      | 0003                                 |
|          |         | 7008 |                |               | 3504 H           | 响应帧最小前导符数                                                 | 0004 H                               |
|          |         | 7009 |                |               | 3504 L           | HART协议主版本号                                                | 0004 L                               |
|          |         | 7010 |                |               | 3505 H           | HART从站设备版本                                                | 0005 H                               |
|          |         | 7011 |                |               | 3505 L           | HART从站设备软件版本                                              | 0005 L                               |
|          |         | 7012 |                |               | 2506 I           | HAR1 / 所 均                                                | 0000 П                               |
|          |         | 7013 | ~ 7016         | 3507 ~ "      | 3508 H           | 设备ID                                                      | $0007 \approx 0008 \text{ H}$        |
|          |         | 7017 | 1010           | 0001          | 3508 L           | HART从站设备支持的最大设备变量数                                        | 0008 L                               |
|          |         | 7018 | ~ 7019         |               | 3509             | 配置改变标志计数器                                                 | 0009                                 |
|          |         | 7020 |                |               | 3510 H           | PV单位                                                      | 0010 H                               |
|          |         | 7021 |                |               | 3510 L           | SV单位                                                      | 0010 L                               |
|          |         | 7022 |                |               | 3511 H           | TV单位                                                      | 0011 H                               |
|          |         | 7023 | ~              | ~ ~ ~         | 3511 L           | QV单位                                                      | 0011 L                               |
|          |         | 7024 | ~ 7031         | 3512          | 3515             | 短标签Tag                                                    | 0012 - 0015                          |
|          |         | 7032 | ~ 7047         | 3516          | 3523             | 油还                                                        | 0016 0023                            |
|          |         | 7048 | 7050           | 3524          | 3020 H<br>2525 I | 口别<br>扩展                                                  | 0024 0025 H                          |
| я        |         | 7051 | ~ 7054         | 3526 ~        | 3525 L<br>3527 H | D 成以留八心于 D<br>亦送哭 序 列 是                                   | 0025 L<br>$0026 \approx 0027$ H      |
| 读        |         | 7055 | 1001           | 5520          | 3527 L           | 最小跨度的单位                                                   | 0020 0021 H                          |
| 寄        |         | 7056 |                | 7             | 3528 H           | PV报警选择码                                                   | 0028 H                               |
| 仔羅       |         | 7057 |                |               | 3528 L           | PV传递函数                                                    | 0028 L                               |
| 部        |         | 7058 |                | ,             | 3529 H           | PV上下量程的单位                                                 | 0029 H                               |
| 分        |         | 7059 | A.             |               | 3529 L           | 设备写保护选择码                                                  | 0029 L                               |
|          |         | 7060 | 7061           | ~ ~           | 3530             | 经销商ID                                                     | 0030                                 |
| 通        |         | 7062 | ~ 7065         | 3531          | 3532             | 王尖重值 PV                                                   | 0031 0032                            |
| 功        |         | 7066 | ~ 7069         | 3533          | 3534             | 用→发重值 5V<br>勞一亦具体 TV                                      | 0033 0034                            |
| 能        |         | 7070 | ~ 7073         | 3537 ~        | 3538             | 第二文里值 1V<br>第四本量值 0V                                      | 0035 0036<br>$0037 ^{\circ} 0038$    |
| 码        |         | 7078 | ~ 7081         | 3539 ~        | 3540             | 传感器上限 IITI                                                | $0039 \approx 0040$                  |
| 4<br>湯   |         | 7082 | ~ 7085         | $3541^{\sim}$ | 3542             | 传感器下限 LTL                                                 | $0041 \sim 0042$                     |
| 作        |         | 7086 | ~ 7089         | $3543^{\sim}$ | 3544             | 最小跨度 SPAN                                                 | 0043 $^{\sim}$ 0044                  |
| <b>_</b> |         | 7090 | ~ 7093         | 3545 ~        | 3546             | 量程上限 URV                                                  | 0045 $^{\sim}$ 0046                  |
|          |         | 7094 | $\sim$ 7097    | 3547 ~        | 3548             | 量程下限 LRV                                                  | $0047 \stackrel{\sim}{_{\sim}} 0048$ |
|          |         | 7098 | ~ 7101         | 3549          | 3550             | PV阻尼                                                      | 0049 0050                            |
|          | 1       | 7102 | ~ 7203         | 3551          | 3601             | HART短地址为1的从站设备数据                                          |                                      |
|          | 2       | 7306 | $^{\sim}$ 7407 | 3653 ~        | 3703             | HART短地址为2的从站设备数据                                          |                                      |
|          | 4       | 7408 | ~ 7509         | 3704 ~        | 3754             | HART短地址为4的从站设备数据                                          |                                      |
|          | 5       | 7510 | ~ 7611         | 3755 ~        | 3805             | HART短地址为5的从站设备数据                                          |                                      |
|          | 6       | 7612 | ~ 7713         | 3806 ~        | 3856             | HART短地址为6的从站设备数据                                          |                                      |
| 1        | 7       | 7714 | ~ 7815         | 3857 ~        | 3907             | HART短地址为7的从站设备数据                                          |                                      |
|          | 8       | 7816 | ~ 7917         | 3908 ~        | 3958             | HART短地址为8的从站设备数据                                          |                                      |
|          | 9       | 7918 | ~ 8019         | 3959          | 4009             | HART短地址为9的从站设备数据                                          |                                      |
|          | 10      | 8020 | ~ 0000         | 4010          | 4060             | HAKI 短地址为10的从站设备数据                                        |                                      |
|          | 11      | 8224 | ~ 8325         | 4001          | 4111 4162        | ПАКI 短地址 为11时 外站 以 奋 奴 拓<br>НАВТ 石 抽 扯 先 19 的 从 社 沿 久 粉 握 |                                      |
|          | 13      | 8326 | $\sim 8427$    | 4163 ~        | 4213             | HART短地址为12的从站设备数据                                         |                                      |
|          | 14      | 8428 | ~ 8529         | 4214 ~        | 4264             | HART短地址为14的从站设备数据                                         |                                      |
|          | 15      | 8530 | ~ 8631         | 4265 ~        | 4315             | HART短地址为15的从站设备数据                                         |                                      |
| 1        |         | 8632 | ~ 8633         |               | 4316             | 发送HART请求帧的计数                                              |                                      |
| 1        |         | 8634 | ~ 8635         |               | 4317             | 收到HART响应帧的计数                                              |                                      |
| 1        |         | 8636 | ~ 8637         |               | 4318             | 网关配置错误信息,0为无错误                                            |                                      |
| 1        |         | 8638 | ~ 8639         |               | 4319             | HART从站设备离线信息, 16bit, bit0 <sup>°</sup> bit15代表            | 長设备0 15, 置1则为离线                      |
| 1        |         | 8640 | ~ 8641         |               | 4320             | 网天软件版本                                                    |                                      |
| 1        |         | 8644 | 8043           |               | 4021<br>4322 U   | 四大映针版争<br>园关当前横式(荷0·调试墙式 1.0APT湖墙子 9.5                    | 記罢楷式 3·正帝王作楷子)                       |
| 1        |         | 8645 |                |               | 4322 II          | 保留. 未使用                                                   | 北亘決共、シェホエ干保氏)                        |
| 可读可写     | 0.10.1  | 0010 | ~              | 1000 ~        | 2400             |                                                           | 5月,其子作实重的新招                          |
| 3/6/16   | OutData | 2000 | 6999           | 1000          | 3499             | 用尸目正又HAKT命令的数据输出区,用来保存HA                                  | KI 请求顺需要的数据                          |

### 中科博微 MICROCYBER

说明:

① 每一个 HART 从站设备基本数据寄存器地址计算方法:=3500+51\*轮询地址+寄存器

| 加砂。 |
|-----|
|-----|

| 寄存器字节顺序                      | 寄存器 N 高<br>字节 | 寄存器N低字<br>节 | 寄存器 N+1 高<br>字节 | 寄存器 N+1 低<br>字节 |
|------------------------------|---------------|-------------|-----------------|-----------------|
| 8 位整型数据(88)                  | 0x58          |             |                 |                 |
| 16 位整型数(1616)                | 0x06          | 0x50        |                 |                 |
| 32     位整型数       (32323232) | 0x01          | 0xED        | 0x36            | 0xA0            |
| 32 位浮点型数<br>(32.32)          | 0x42          | 0x01        | 0x47            | 0xAE            |

② 当 HART 转 Modbus 网关的 HART 接口连接的某一个 HART 从站设备离线(掉电)后, 网关中对应的 HART 从站设备信息将保持断电前最后一次的数据。